## OAS, Adding log4j Shared Library

- Go to your Oracle Application Server Console
   Select your OC4J instance
   Click "Administration"

- 4. Chose "Shared Libraries"
- 5. Click "Create"
- 6. Name the library "log4j" and the version is "1.2.12"
  7. Choose the log4j.jar file to upload
- 8. Choose "Finish"